## Bldg.No.9 演習室053C/054C/055C

#### **AV System User Manual**

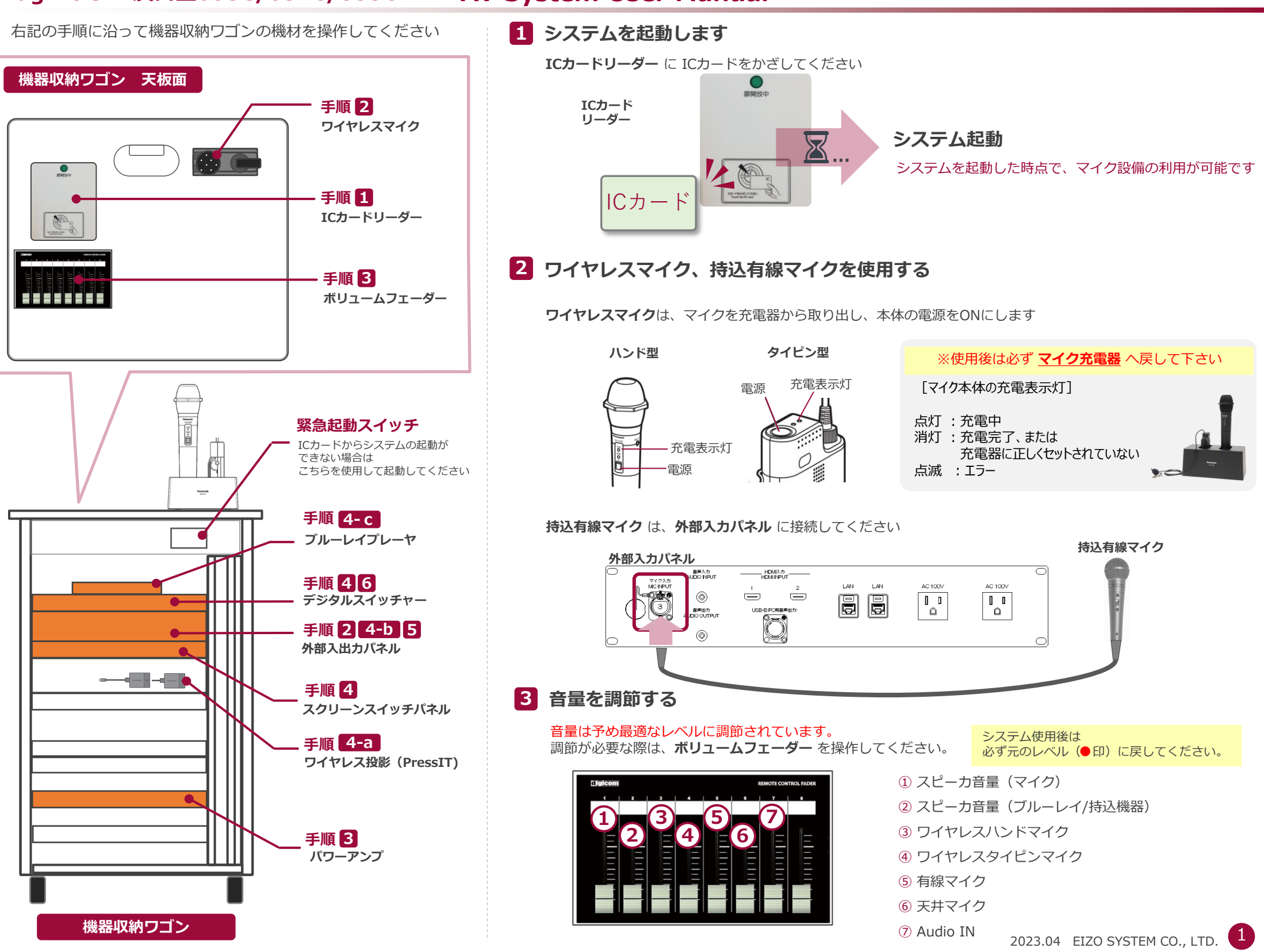

## Bldg.No.9 演習室053C/054C/055C

# **AV System User Manual**

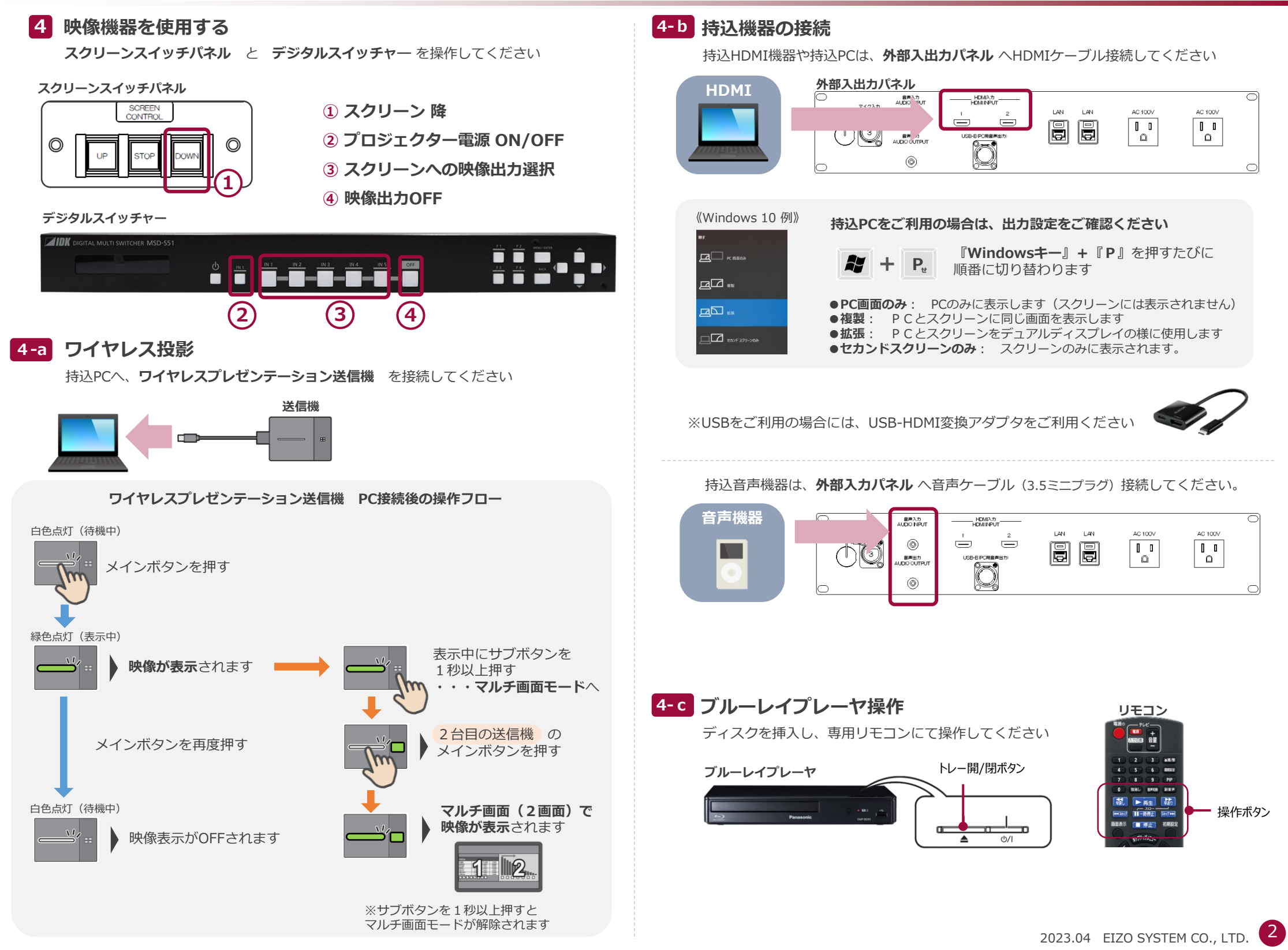

#### 5 Web会議でマイク音声を利用する

マイク音声をWeb会議アプリケーションで利用可能です

Web会議用PCを、外部入出カパネルのUSB-BへUSBケーブル接続し 使用するアプリケーションで、下記の通りデバイスを設定します

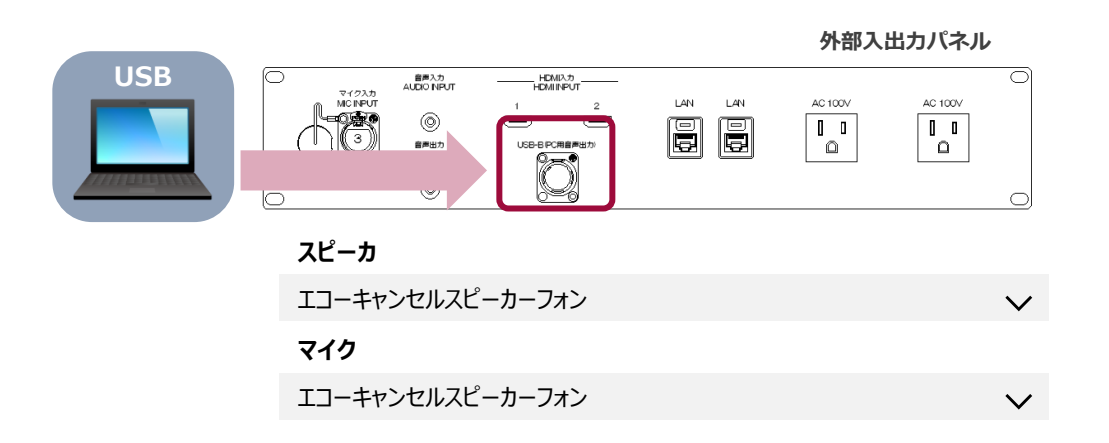

### 6 システムを終了する

デジタルスイッチャー

使用した機器を片付けます デジタルスイッチャー を操作し終了します

①システムOFF(長押し)

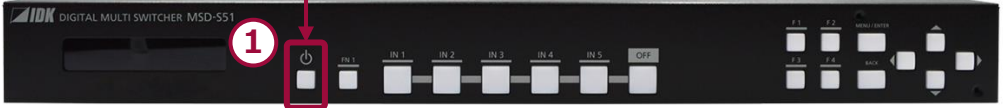

ワゴンの扉を閉めます(ワゴンが施錠されます) ※ディスクの取り忘れなどにご注意ください

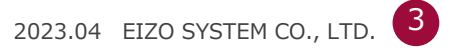